Guide d'utilisation du microcontrôl eur STM32

## Table des matières

| INTF    | RODUCTION                  | 2 |
|---------|----------------------------|---|
| 1)      | FONCTIONALITES             | 3 |
| ,<br>2) | LE PROGRAMMER ST-LINKER2-1 | 4 |
| 3)      | Connecteurs STM32F401      | 5 |
| ر<br>م  |                            | 6 |
| 7/      |                            |   |

# INTRODUCTION

Ce tutoriel est basé sur la carte NUCLEO 32F401RE et le logiciel TrueStudio d'Atollic. Avec ce tutoriel vous pourrez prendre en main les microcontrôleurs de la famille STM. Le dernier STM32 donne une grande flexibilité pour créer des systèmes performance incluant les appareils temps réels sans compromettre les fonctionnalités.

#### 1) FONCTIONALITES

Description des noms de codes pour NUCLEO-TXXXRY TXX : gamme de produits STM32 R: nombre de broches du paquet STM32 → R pour 64 Y: taille de la mémoire FLASH

8 pour 64 Ko, B pour 128 Ko, C pour 256 Ko, E pour 512 Ko, G pour 1 Mo et Z pour 192 Ko

**Interface SWD** : Serial Wire Debug est une interface électrique à 2 broches, c'est une alternative au JTAG qui utilise le même protocole. SWD utilise un protocole bidirectionnel filaire standard de CPU ARM, défini dans l'interface de débogage ARM v5. Cela permet au débuggeur de devenir un autre maître de bus AMBA pour accéder à la mémoire système et aux registres de périphériques.

**JTAG** : Join Test Action Group est une norme industrielle pour vérifier les designs et tester les circuits imprimés, intitulée "Standart Test Access Port and Boundary-Scan Architecture". Le terme est abusivement et largement utilisé au lieu de Boundary Scan.

**Boundary Scan**: la scrutation de frontières est une technique conçue pour faciliter et automatiser le test des cartes électroniques numériques.

CPU

ARM

AMBA

### 2) LE PROGRAMMER ST-LINKER2-1

La carte dispose du programmeur/débugger ST-LINKV2-1 qui permet de programmer les microcontrôleurs STM 8 bits et 32 bits. Nous nous concentrerons sur ceux de 32 bits. Il est paramétré par le connecteur 2 (CN2) Soit :

- par défaut, s'il y a deux jumpers, le programmeur est connecté au STM32F401RE de la carte
- si les deux jumpers sont enlevés, le programmeur s'utilise avec le connecteur 4 (CN4) par interface SWD. Vous trouverez ci-dessous les pins et les descriptions respectives du CN4

| Pins                    | Descriptions                        |
|-------------------------|-------------------------------------|
| pin 1 (pastille carrée) | VDD_TARGET, VDD du microcontrôleur  |
|                         | cible                               |
| pin 2                   | SWCLK, horloge du SWD               |
| pin 3                   | GND, la masse                       |
| pin 4                   | SWDIO, entrée/sortie de données SWD |
| pin 5                   | NRST, reset de la cible STM32       |
| pin 6                   | SWO, réservé                        |

A noter que si le pin 5 (NRST) du connecteur 4 (CN4) est utilisé, le pont de soudure (SB12) de NRST doit être à OFF.

### 3) Connecteurs STM32F401

•

Vous trouverez dans le tableau suivant le rôle de chaque pin du connecteur STM32F401 ainsi que leurs descriptions respectives

| Pins          | Rôles                                                                         | Descriptions                                                                                                    |
|---------------|-------------------------------------------------------------------------------|----------------------------------------------------------------------------------------------------|
| JP1           | permet de contrôler<br>le courant max<br>provenant du port<br>USB (CN1).      | <ul> <li>Si le jumper est placé,<br/>le courant max est de<br/>300 mA</li> <li>S'il n'y a pas de<br/>jumper, le courant max<br/>est de 100 mA</li> </ul>                                                                                                    |
| JP5           | permet de définir la<br>source<br>d'alimentation de la<br>carte.              | <ul> <li>Si le jumper est du<br/>côté de U5V (ST-LINK<br/>VBUS), l'alimentation<br/>provient du port USB</li> <li>Si le jumper est du<br/>côté de E5V,<br/>l'alimentation est une<br/>source externe venant<br/>de Vin ou de E5V</li> </ul>                                                                                                    |
| VIN , E5V     | permettent<br>d'alimenter la carte<br>par une source<br>externe               | <ul> <li>Le pin 6 du connecteur<br/>7 (CN7) doit recevoir 5<br/>V +-0,25V avec 500 mA<br/>max lorsque E5V<br/>est choisi</li> <li>Le pin 8 du connecteur<br/>6 (CN6) et le pin 24 du<br/>connecteur 7 (CN7)<br/>peuvent recevoir de 7<br/>à 12 V. Pour 7 V,<br/>le courant est limité à<br/>800 mA, pour 9 V à<br/>450 mA et pour 12 V à</li> </ul> |
| LD3 (Led PWR) | indique si le STM32<br>est alimenté est que<br>le pin +5V est<br>fonctionnel. | Elle est connectée à<br>PA5 (D13 sur la<br>carte)                                                                                                    |
| LD2           | C'est une led<br>utilisateur                                                  | elle est connectée à<br>PA5 (D13 sur la<br>carte)                                                                                                    |
| B1            | Bouton utilisateur                                                            | Il est connecté à<br>PC13                                                                                                    |
| B2            | Il permet de<br>réinitialiser le<br>microcontrôleur                           | Il est connecté à<br>NRST                                                                                                    |

#### 4) **PROGRAMMATION GPIO**

GPIO veut dire : General Purpose Input/Output, ou Entrées/Sorties pour un usage générique. Ce paragraphe explique comment utiliser d'un pin.

Lancer le logiciel TrueSTUDIO

- la première étape est de créer un projet (file new cproject).
   <u>NB:</u> Ce tutoriel se base sur un projet en C, mais il est possible d'utiliser un projet en C++. Cependant, un projet en c++ a moins d'aide qu'un projet en C pour définir les registres.
- Créer un C project en lui donnant un nom, et en choisissant embedded C project dans executable avec la toolchains Atollic ARM tools.

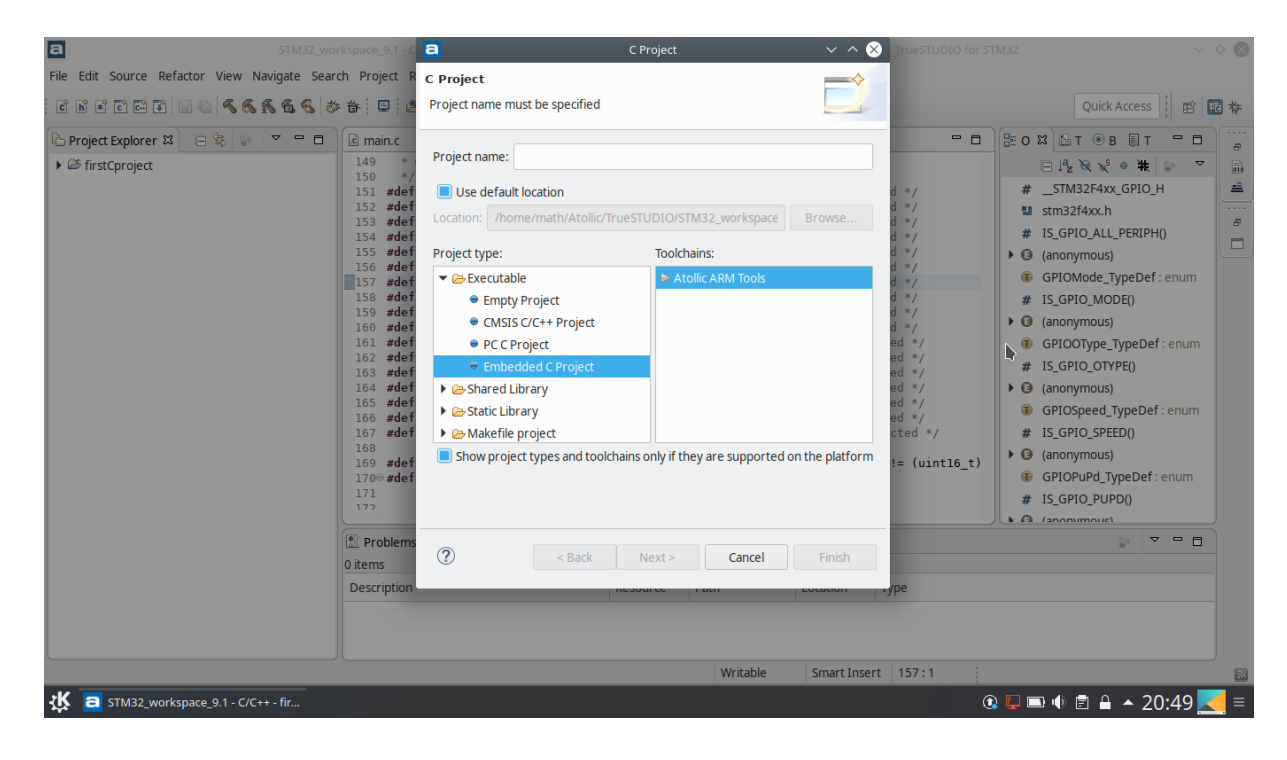

Ensuite, il faut choisir sa cible

\_

| STM32_workspace_9.1 - C                                  | a                                                                                                    | C Project 🗸 🔨 🗙    | TrueSTUDIO for STM:                                                            | 32 🗸 🗸                                                                                                    |   |
|----------------------------------------------------------|----------------------------------------------------------------------------------------------------|--------------------|--------------------------------------------------------------------------------|----------------------------------------------------------------------------------------------------|---|
| File Edit Source Refactor View Navigate Search Project R | TrueSTUDIO® Hardw                                                                                                    | rare configuration |                                                                                |                                                                                                    |   |
| C N X C D 2 0 0 6 6 6 6 8 8 0 0                          | Select hardware settings                                                                                                    | s                  |                                                                                | Quick Access                                                                                                    | * |
| Project Explorer 12                                      | Target<br>stm32f401r<br>Device<br>▼ STM32F401R<br>STM32F401RL<br>STM32F401RL<br>STM32F401RL<br>STM32F401RL<br>STM32F401RL<br>Floating point HH<br>Floating point unit FF<br>Code location FL<br>Instruction set |                    | <pre>d */<br/>d */<br/>d */<br/>d */<br/>d */<br/>d */<br/>d */<br/>d */</pre> | <ul> <li>C R LT O B T O T</li> <li>F L C C R LT O B T O T</li> <li>F L C C R LT O B T O T</li> <li>F L C C C R LT O T</li> <li>F L C C C R LT O T</li> <li>F L C C C C C C C C C C C C C C C C C C</li></ul> |   |
| K a STM32_workspace_9.1 - C/C++ - fir                    |                                                                                                    |                    | 0                                                                              | 🖵 🖿 🔹 🖹 🔺 20:50 🔀                                                                                                    | ≡ |

- puis utiliser le debuggeur ST-LINK (il n'est donc pas utile d'installer les autres débuggeur lors de l'installation du logiciel).

| a STM32_workspa                                                                             | ace_9.1 - C 😑                                                                                                    | C Project V 🔨           | X TrueSTUDIO for STM32                                                         | $\vee$ $\diamond$ $\otimes$                                                                                                    |
|---------------------------------------------------------------------------------------------|----------------------------------------------------------------------------------------------------|-------------------------|--------------------------------------------------------------------------------|----------------------------------------------------------------------------------------------------|
| File Edit Source Refactor View Navigate Search                                              | Project R TrueSTUDIO® Debugger co                                                                                                    | nfiguration E           |                                                                                |                                                                                                    |
| C H I C I I I I I I I I I I I I I I I I                                                     | 🔋 📮 🛯 🖉 Select hardware debug settings                                                                                                    |                         |                                                                                | Quick Access                                                                                                    |
| Project Explorer 23     Project Explorer 23     Project Explorer 23     Project Explorer 24 | main.cl     Debug probe selection       149     *       149     *       149     *       149     *       149     *       150     *       151     #       153     #       153     #       153     #       154     #       155     #       156     #       157     #       158     #       158     #       158     #       158     #       158     #       158     #       159     #       158     #       158     #       158     #       159     #       158     #       158     #       159     #       153     #       154     #       155     #       161     #       162     #       163     #       164     #       171     #       172     #       Problema     # | T-Link on STM32 boards. | <pre>d */<br/>d */<br/>d */<br/>d */<br/>d */<br/>d */<br/>d */<br/>d */</pre> | O 23 ST 0 B T 0 B T 0 A     STM32F4xx.GPI0.H     StM32F4xx.GPI0.H     StM32F4xx.GPI0.H |
| Dr                                                                                          | escription                                                                                                    | k                       | /pe                                                                            |                                                                                                    |
|                                                                                             | ? < Back                                                                                                    | Next > Cancel Finish    | 157:1                                                                          |                                                                                                    |
| STM32_workspace_9.1 - C/C++ - fir                                                           |                                                                                                    |                         | Q 📮                                                                            | 📼 🐠 🖻 🔒 🔺 20:50 属 =                                                                                                    |

Maintenant que le projet est créé, il convient de regarder les fichiers contenus dans le répertoire src. On apprend dans le fichier system\_stm32f4xx.c que les pins sont divisés en ports que l'on sélectionne avec GPIOX (X doit être remplacé par la lettre correspondant au port) qui est une structure avec divers paramètres.

On apprend surtout qu'il faut activer l'horloge de chaque port pour l'utiliser dans le registre RCC->AHB1ENR, pour connaître le bit correspondant au port voulu, on peut utiliser la documentation ou chercher dans les fichiers de projets avec un clic droit et open declaration.

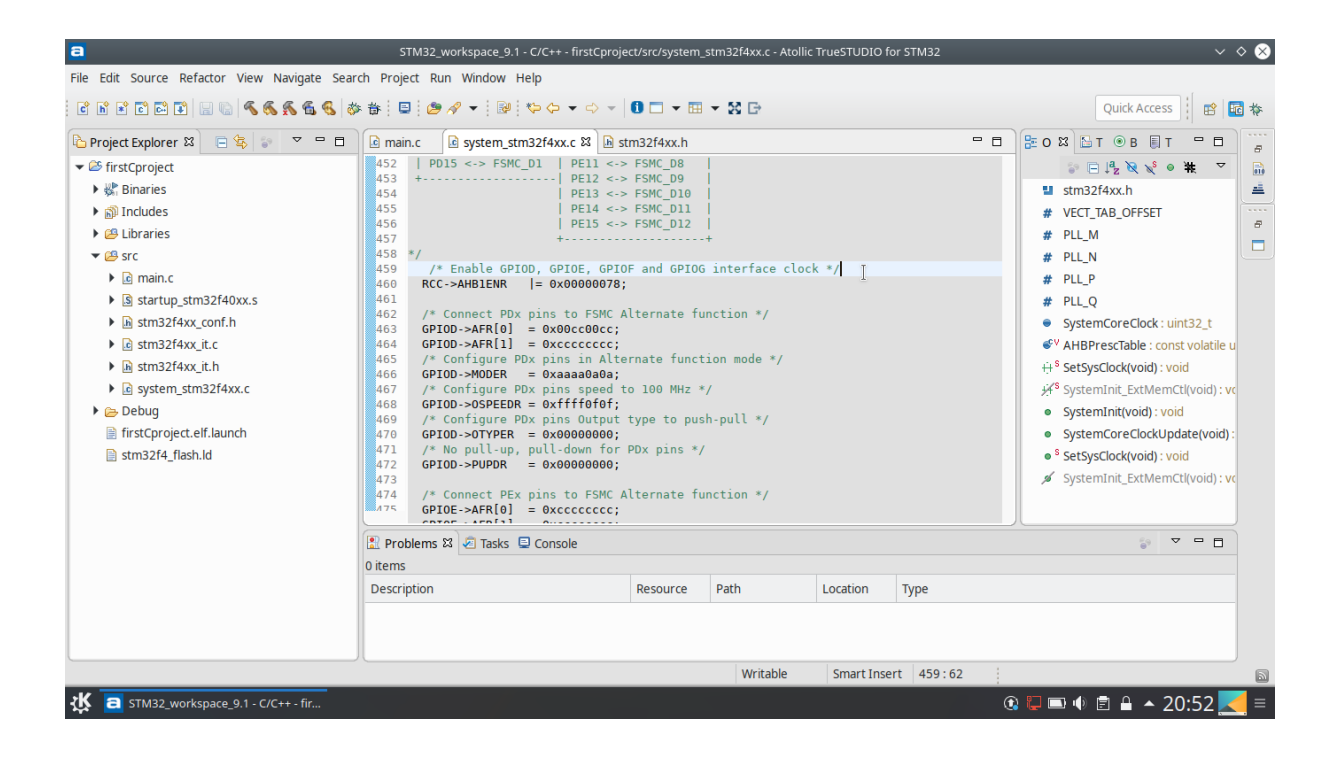

Ensuite, il faut définir les paramètres du pin choisi, une recherche nous amène au fichier stm32f4xx\_gpio.h qui contient une structure GPIO\_InitTypeDef et des fonctions comme GPIO\_Init.

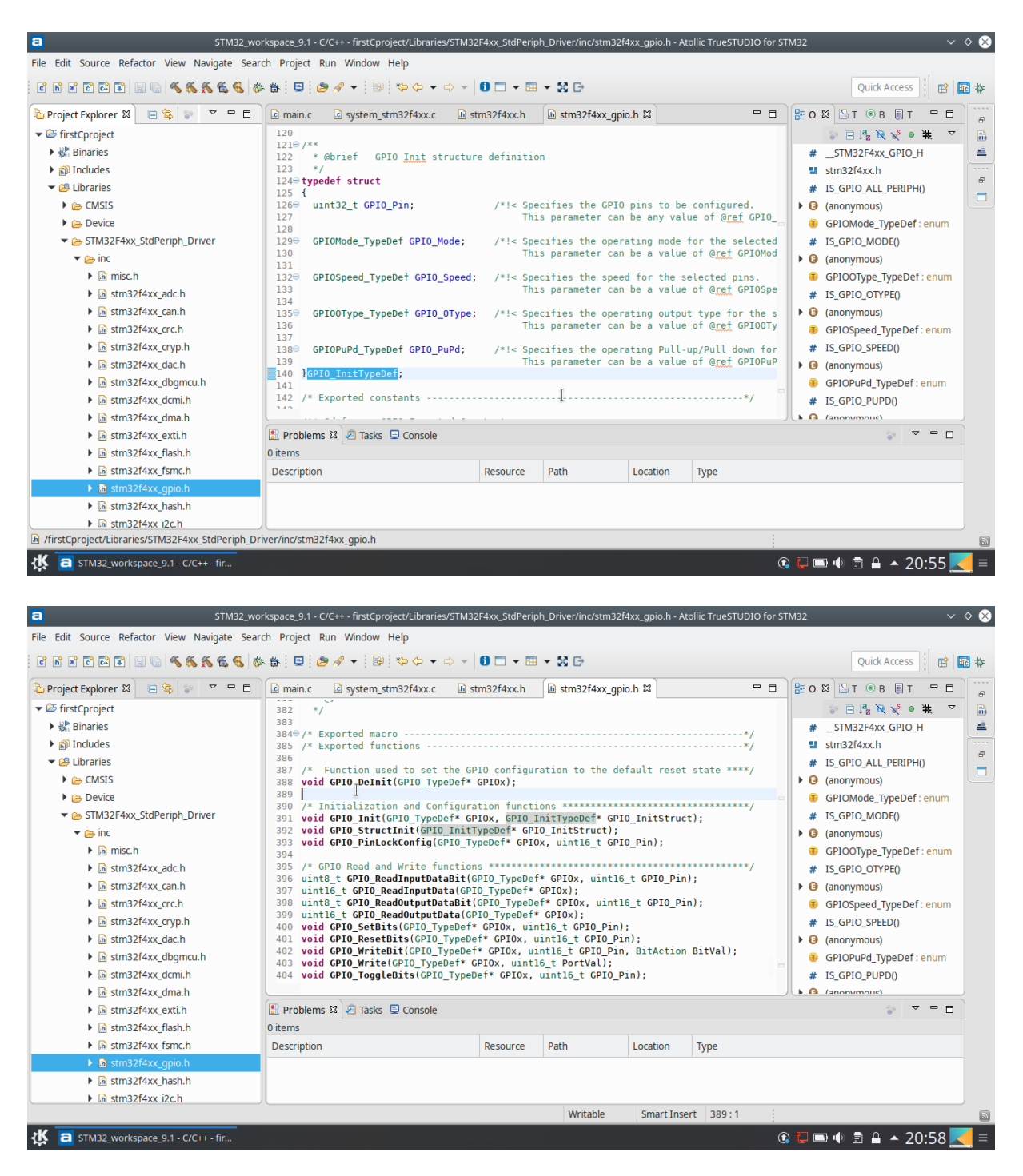

Sur le fichier main.c, il ne nous manque plus qu'à implémenter une fonction destinée à initialiser les pins avec les bons paramètres. Il suffit ensuite de rajouter dans la fonction main les appels des fonctions permettant de contrôler l'état du pin.

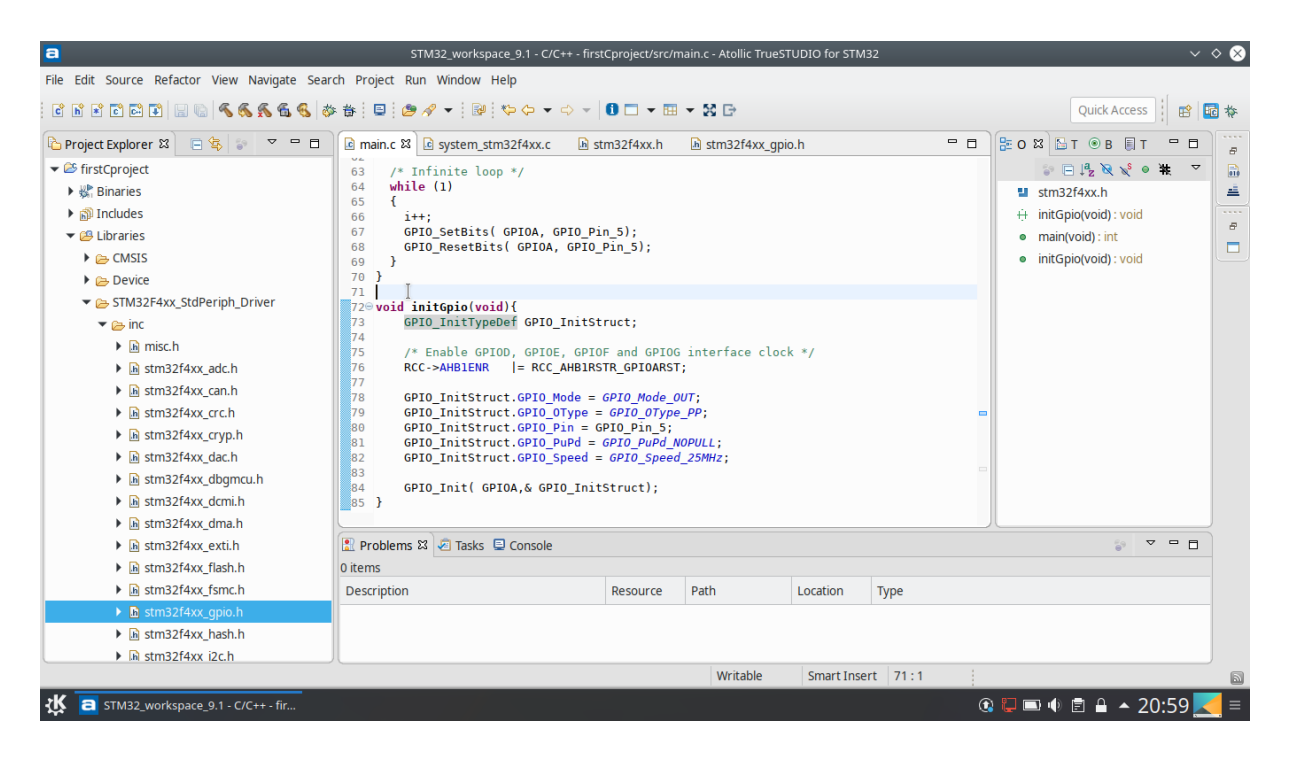

Il est maintenant temps de compiler le projet et de brancher le STLINK pour programmer la cible et passer au débuggage.